## 申請する前の、ログイン(アカウント) 登録手続きについて

札幌市の公式ホームページからアクセスしてください。

ホーム>教育・文化・スポーツ>円山動物園>総合案内>団体入園(減免)申請 について

団体入園(減免)申請についてのページにある

【都市公園(円山動物園)使用料減免申請(外部のサイトに移動します。)】 から申請サイトにアクセスできます。

または、下記の「二次元コード」からアクセスすることができます。

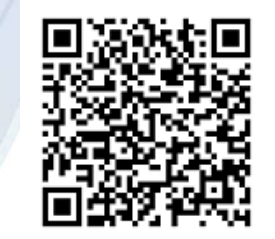

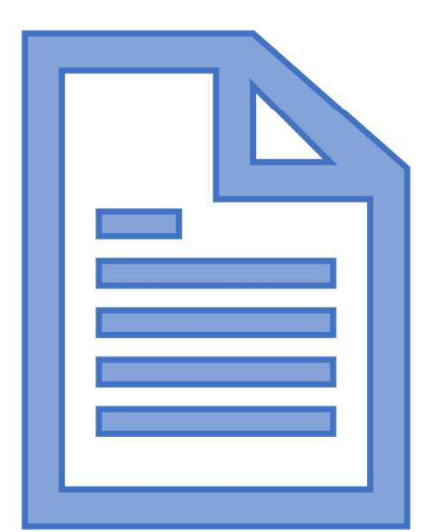

## 申請方法の選択

「ログイン(アカウント登録)して申請に進む」

または、「メールを認証して申請に進む」を選択します。

まずは、申請方法①「ログイン(アカウント登録)して申請に進む」の 手続き方法をご説明します。

ログイン(アカウント登録)のうえ申請すると、入力内容の一時保存や 過去の申請内容等の確認ができます。

「Grafferアカウント」を作成してログイン

職場等のメールアドレスを使用して簡単にアカウントを作成することが できます。

※「Google」「LINE」の自身でお持ちの情報(アドレスとパスワード) を使用してログインすることも可能ですが、二段階認証を行う必要があ ります。

## ① アカウント登録を登録する

「ログインして申請に進む」をクリックすると、右下の画面が表示されます。「新規アカウント登録」をクリックします。

|  | 円山動物園団体入園(減免)申請とは、 札幌市円山動物園の入園料の減免<br>を受けるために必要な申請です。 |                                                            |
|--|-------------------------------------------------------|------------------------------------------------------------|
|  | ログインして申請に進む                                           | <b>「」Graffer</b><br>スマート申請                                 |
|  | ログインしていただくと、申請の一時保存ができるようになります。                       | 札幌市 ログイン                                                   |
|  | メールを認証して申請に進む                                         | Grafferアカウントをお持ちの方                                         |
|  |                                                       | G Googleでログイン                                              |
|  |                                                       | LINEでログイン                                                  |
|  |                                                       | メールアドレスでログイン                                               |
|  |                                                       | ログイン方法について教えてください 【 7                                      |
|  |                                                       | 扎幌市のサービスにGビズIDでログインする                                      |
|  |                                                       | Grafferアカウントをお持ちでない方                                       |
|  |                                                       | Grafferアカウントに登録すると、申請書の一時保存や申請履歴の確認が<br>できます。アカウント登録は無料です。 |
|  |                                                       | 新規アカウント登録                                                  |
|  |                                                       |                                                            |
|  |                                                       |                                                            |

「新規アカウント登録」をクリックすると下の画面が表示されます。

Graffer スマート申請

アカウントの仮登録完了

ログイン画面に戻る

ここでは、 Grafferアカウントの登録方法について説明します。

G 0 録]をクリックしてください。 姓 ## X-11712 # バスワード ## | パスワードを表示 同意事項 ## Grafferメカウント規約

Graffer スマート由設 北城市 新規アカウント登録 外部サービスで登録 Googleで登録 LINET CH 外部サービスでの解決とは7 信頼を入力して登録 以下の項目をご入力ください。よろしければ「Grafferアカウントに登 2 ▼ア以上50支字以内で入力してください、半角条数字と記号を使用可能です アカウントの仮登録が完了しました。 本登録用のメールを送信しましたので、アカウントの本登録をお願い いたします。 メールが届かない場合、以下の2点をご確認ください Grafferアカウント規約、プライバシーポリシーについて同意 ・迷惑メールフォルダに届いている して、アカウント登録します。 入力されたメールアドレスに誤りがある ※PCメールの受信拒否設定をされている場合、「@mail.graffer.jp」 を受信できるように設定いただきますようお願いいたします。 Grafferアカウントに登録 ※本登録用のメールが届かない場合、お手数ですが、再度ご登録操作 をお願いいたします。 すでにGrafferアカウントをお始ちですか?

①姓 ②名 ③登録するメールアドレス ④パスワード を入力してください。

Grafferアカウント規約及びプライバシー ポリシーをご確認の上、同意いただける場 合は、⑤同意事項に✓を入れ、「**Grafferア カウントに登録**」をクリックします。

クリックすると、右下の画面が表示され、 今、登録されたメールアドレスにメールが 届きます。

> 届いたメールには、 本登録するためのし RLが記載されます ので、そこをクリッ クすると登録完了と なります。

届いたメールには、本登録するためのURLが記載されますので、そこ をクリックすると登録完了となります。

「こちらからログインしサービスをご利用ください。」をクリックし、 申請手続きを続けてください。

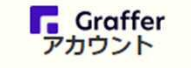

アカウントの本登録完了

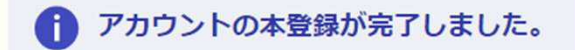

<u>こちらからログインしサービスをご利用ください。</u>

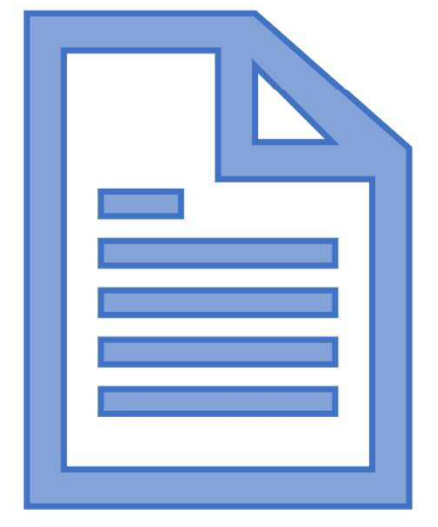

「Googleでログイン」または、「LINEでログイン」するときは、どちら か登録する方をクリックし、それぞれのアカウント情報を入力します。

※二段階認証を設定している場合は、二段階認証を求められますので、指示に従って手続きを進めてください。

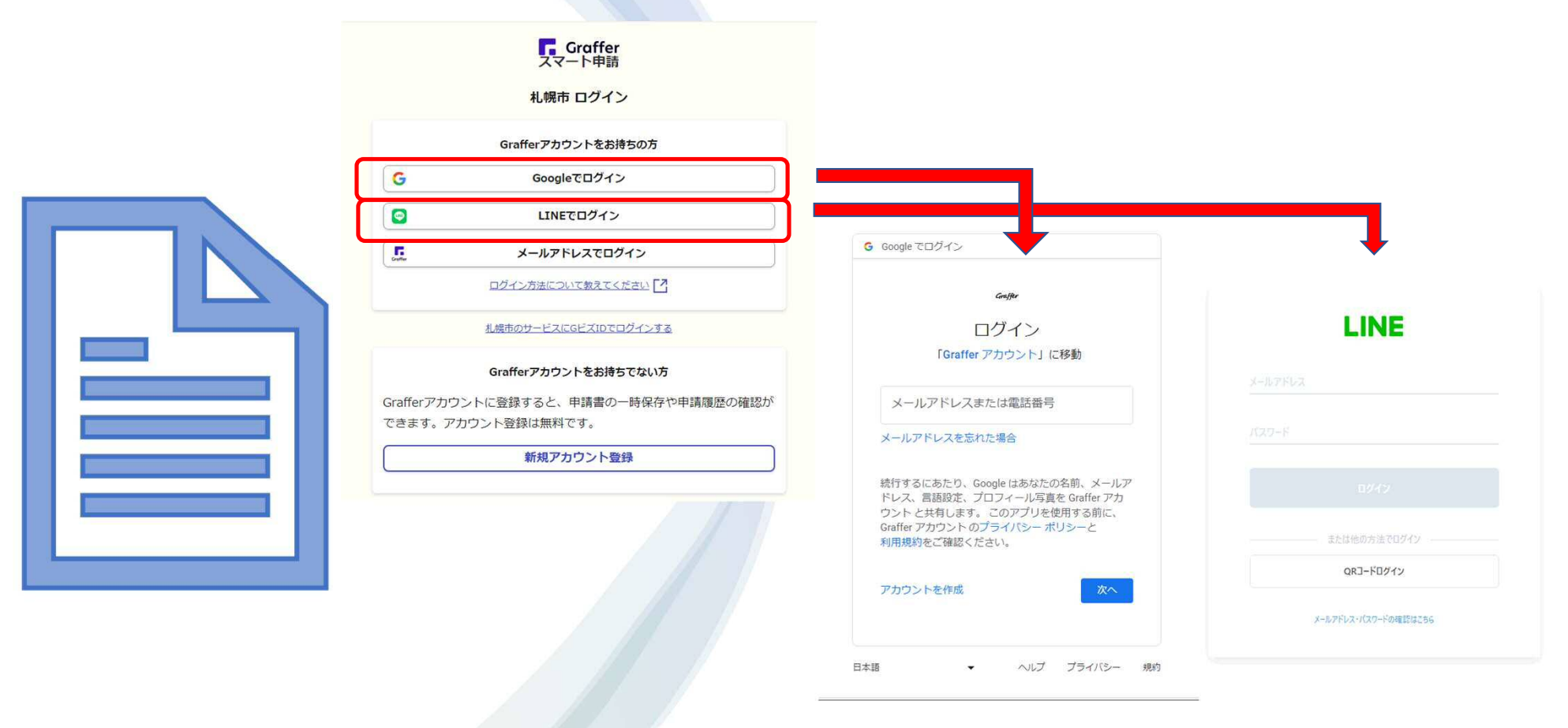

② アカウント登録せず申請手続きをするとき

次に、申請方法②「メールを認証して申請に進む」の手続きを説明します。

「メールを認証して申請に進む」をクリックすると、右下の画面が表示されます。「新規アカウント登録」をクリックします。

メールアドレスを登録できるようになりますので、入力の上、確認メールを送信をク リックしてください。

| 円山動物園団体入園(減免)申請とは、 札幌市円山動物園の入園料の減免<br>を受けるために必要な申請です。                  |                                                                                                    |
|------------------------------------------------------------------------|----------------------------------------------------------------------------------------------------|
| ログインして申請に進む<br>ログインしていただくと、申請の一時保存ができるようになります。<br>またけ<br>メールを認証して申請に進む | ログインして申請に進む<br>ログインしていただくと、申請の一時保存ができるようになります。<br>または<br>メールを認証して申請に進む<br>申請に利用するメールアドレスを入力してください<br>メールアドレス ※■ |
| 登録されたメールアドレスに、メール<br>が届きます。                                            | レアドレスを認証するためのメール                                                                                                |

メール認証を完了するためのURLが記載されていますので、そのUR Lをクリックすると、認証手続きは完了です。